## 別紙1-1 ブラウザ認証(Android) 認証画面

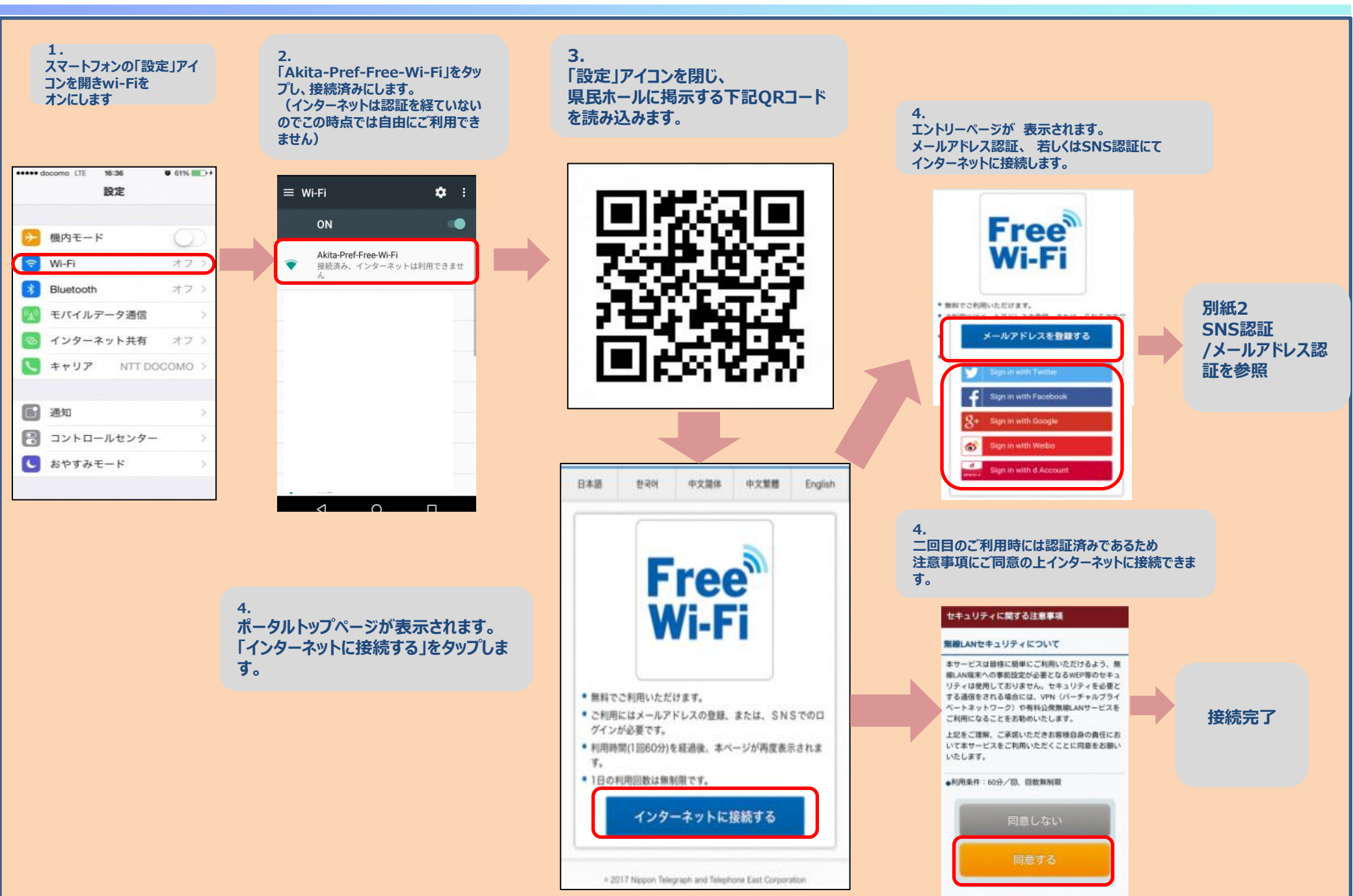